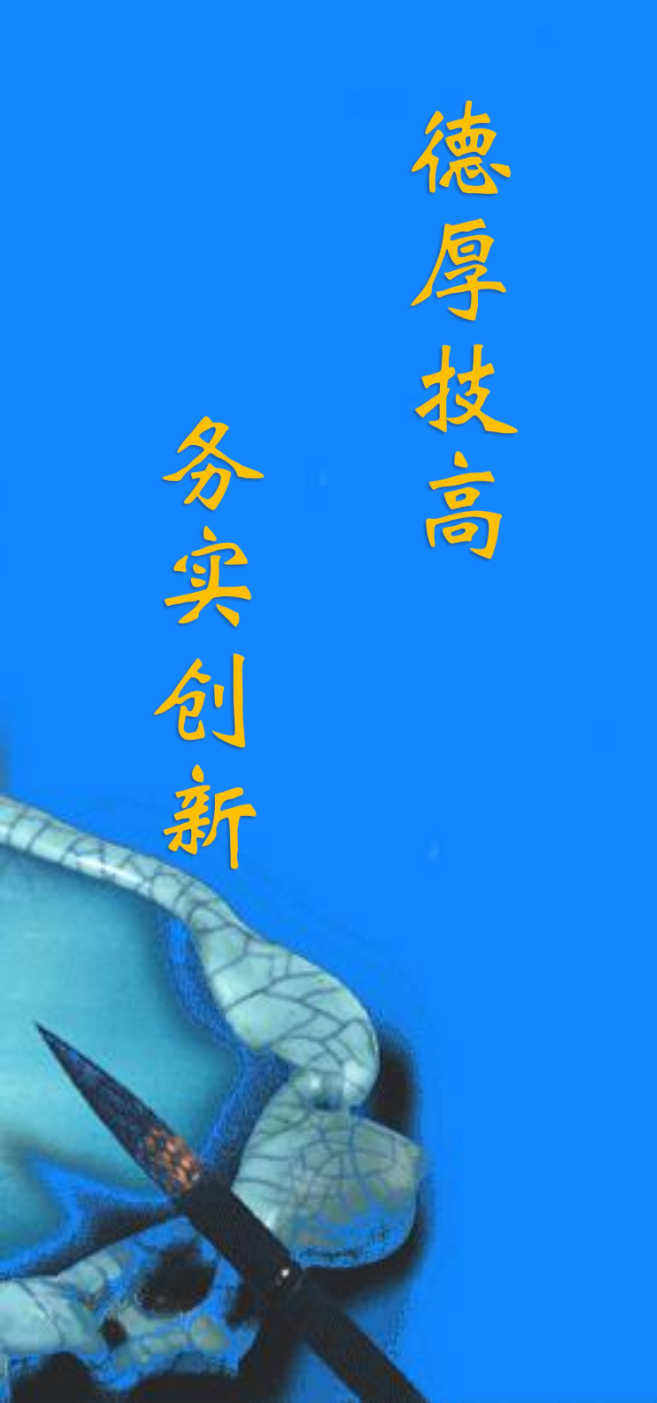

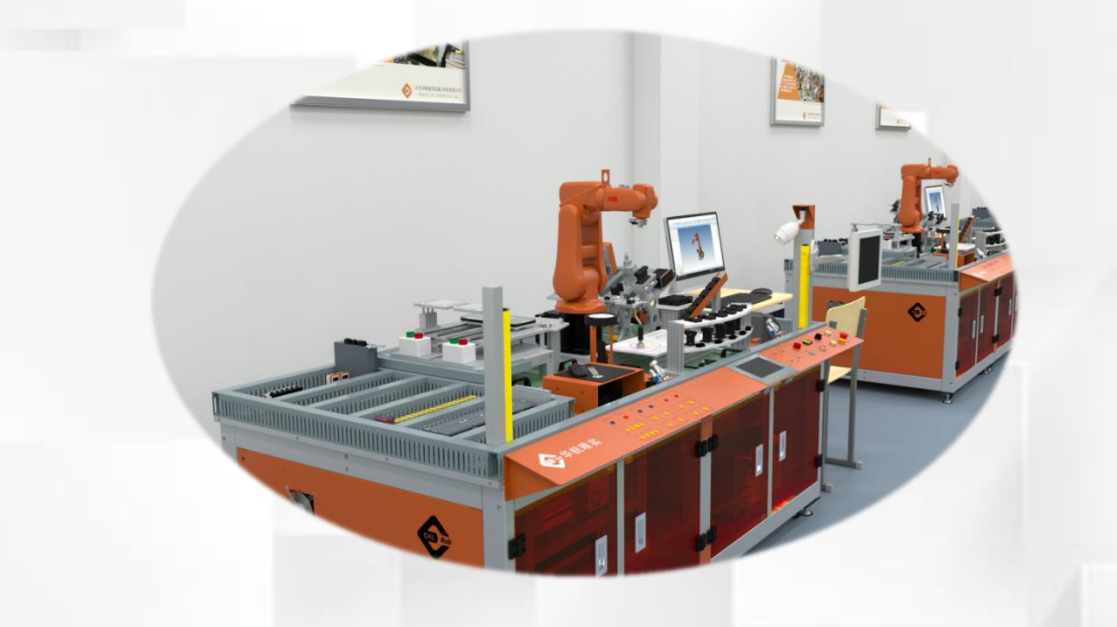

# 自动校准工业机器人

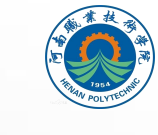

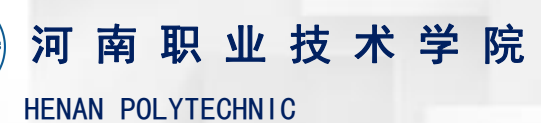

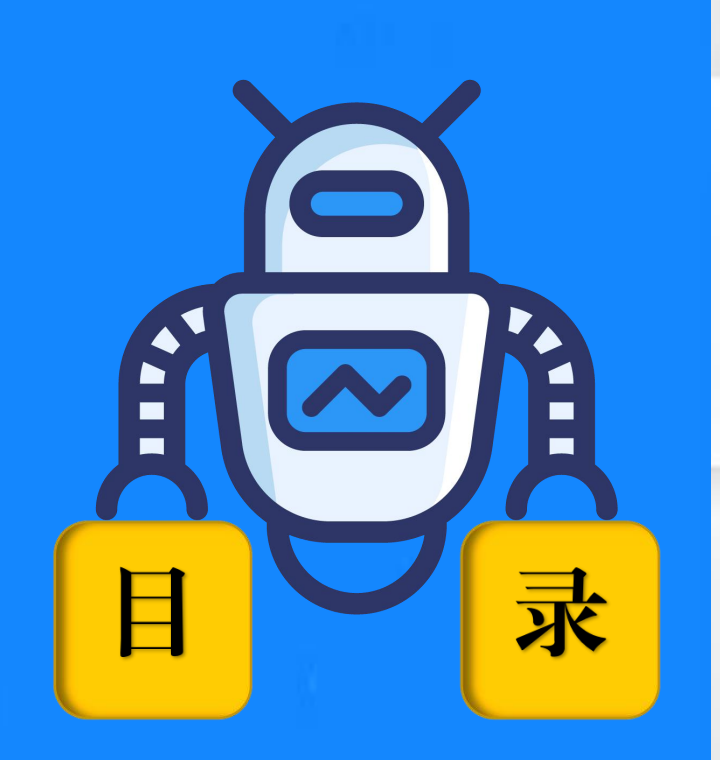

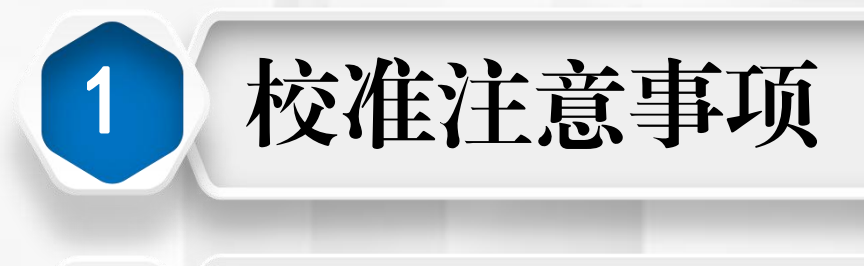

# 自动校准

2

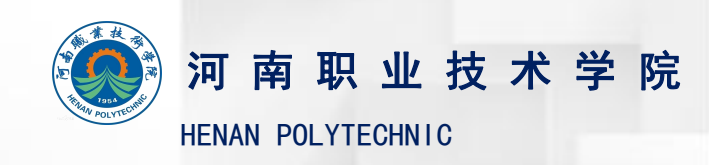

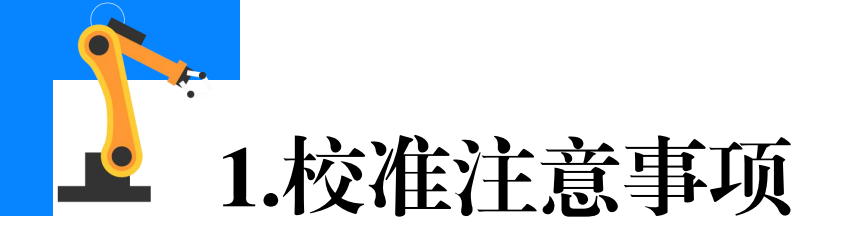

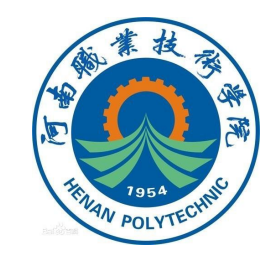

◆用异丙醇清洁工业机器人和校准摆锤的所有接触面;

◆ 检查并确认在工业机器人上安装校准摆锤的孔中没有润滑油和颗粒;

◆校准期间,工业机器人的上臂必须与外围设备断开连接或与其他器件的

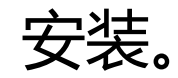

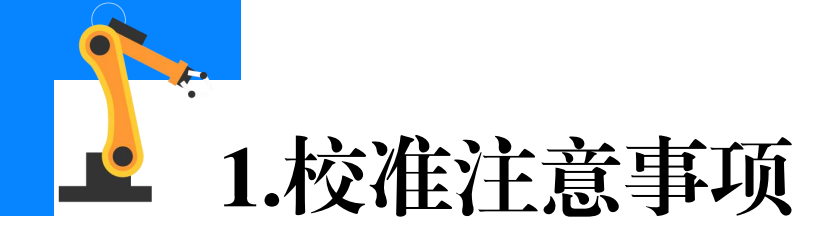

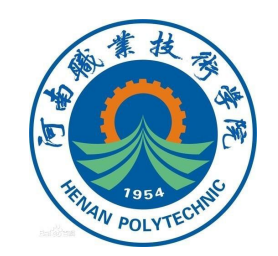

#### ◆不要触摸传感器或校准摆锤上的电缆;

#### ◆校准摆锤安装在工业机器人上时,确认摆锤的电缆不是固定悬挂的;

#### ◆将校准摆锤安装到(大型工业机器人)法兰上时,尽可能将螺丝拧紧,

#### 保证螺丝锥面要与法兰锥面紧密贴合。

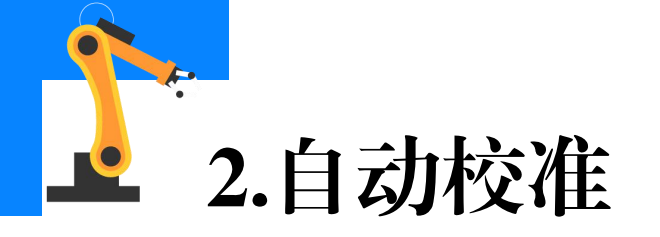

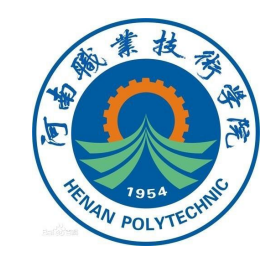

## (1) 粗略校准

①自动校准过程必须按照升序校准轴,即1-2-3-4-5-6。粗略待校准的工业机器人关节轴,使其接近正确的校准位置。如下图所示,为工业机器人各关节轴的校准位置。

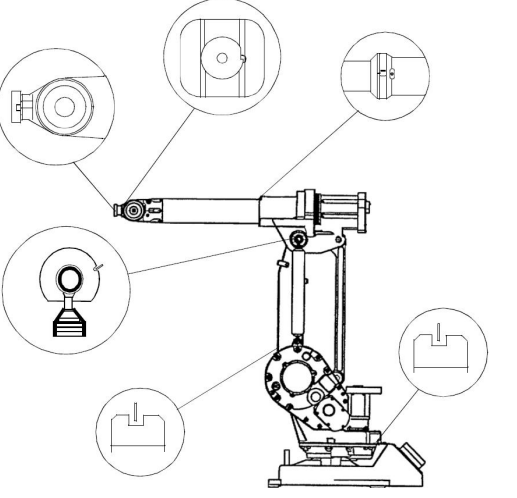

#### 图1 IRB 1410工业机器人关节轴的校准位置

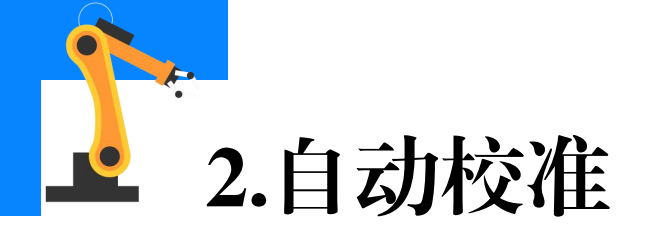

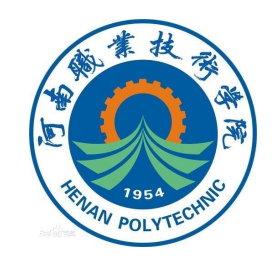

## ②更新转数计数器(粗略校准);

# ③将定位销安装到工业机器人基座中(仅一轴或部分型号的六轴), 安装位置参考下图。

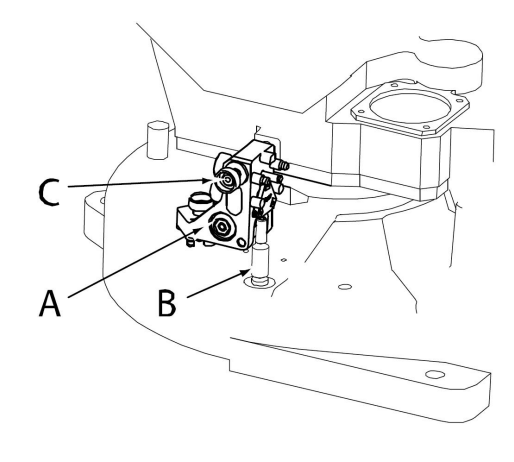

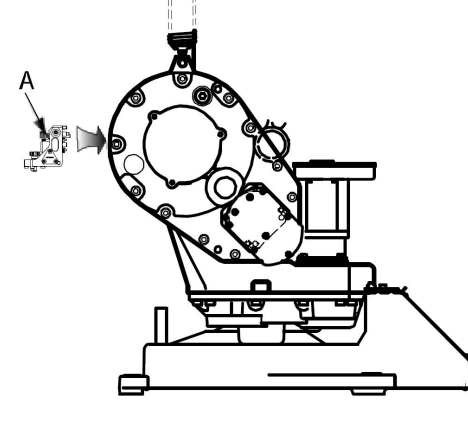

图2 1轴校准位

图3 2轴校准位

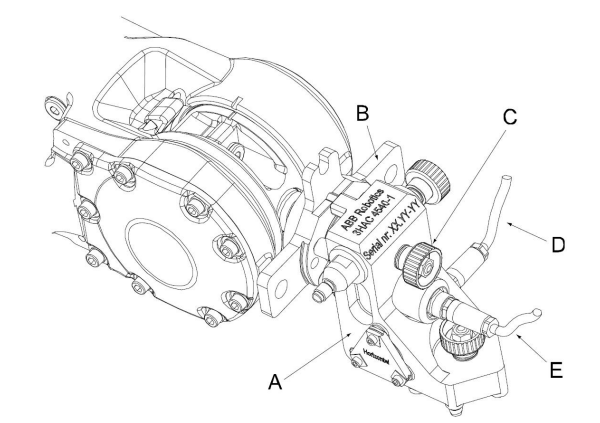

图4 3/4/5/6轴校准位

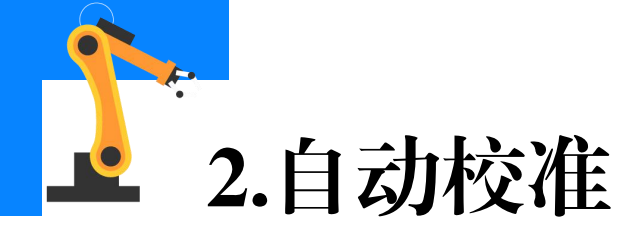

### (2)校准摆锤的校准前准备

# ①通过移动内手轮压缩弹簧(轴向运动);

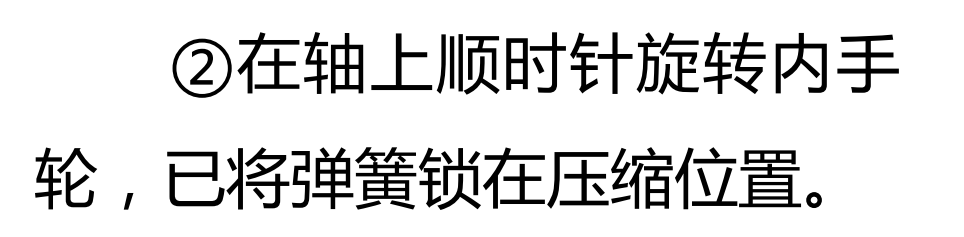

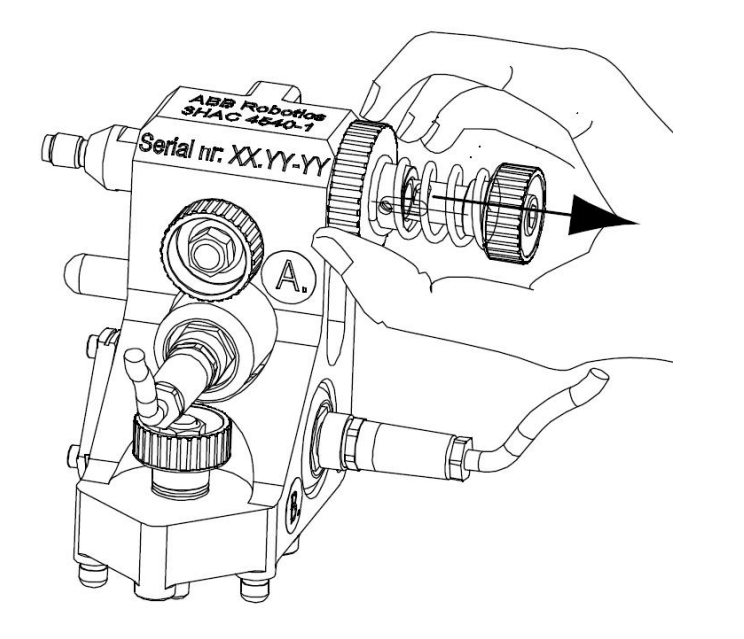

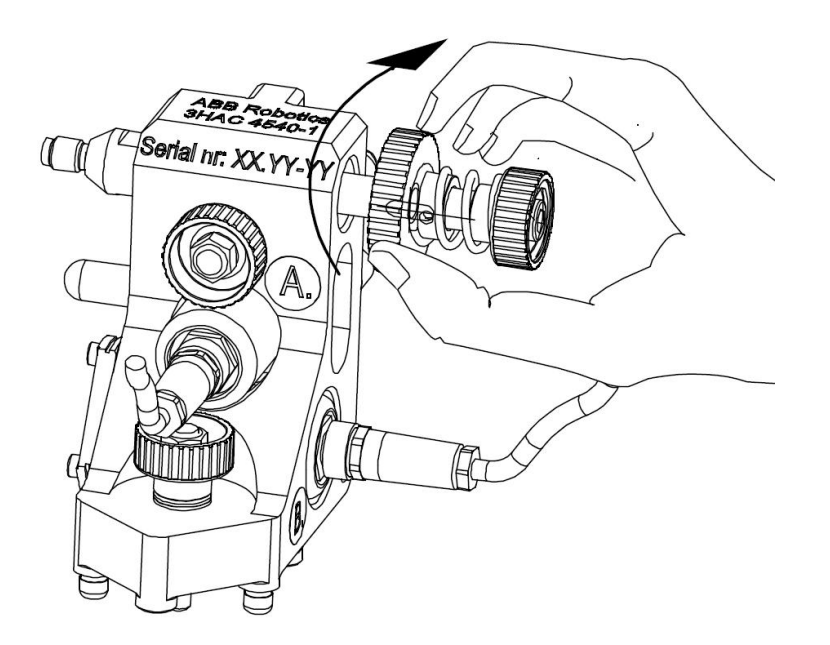

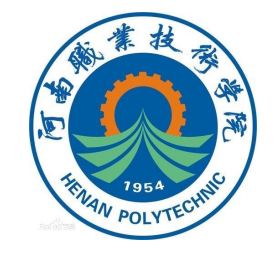

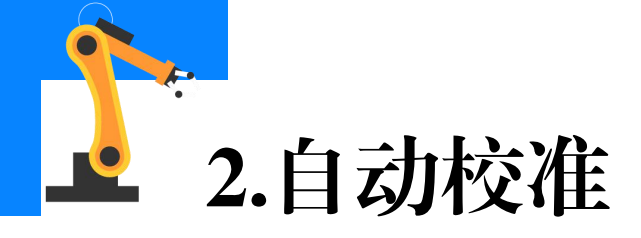

#### (3) 在示教器上运行校准程序

## ①在示教器主菜单选择程序 编辑器,然后点击"调试"按钮, 将程序指针移至Main程序;

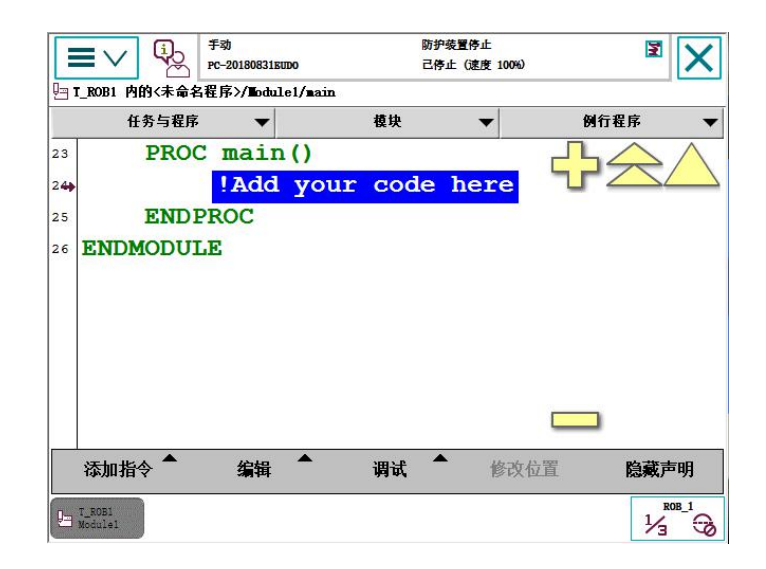

## ②点击"调用例行 程序…"。

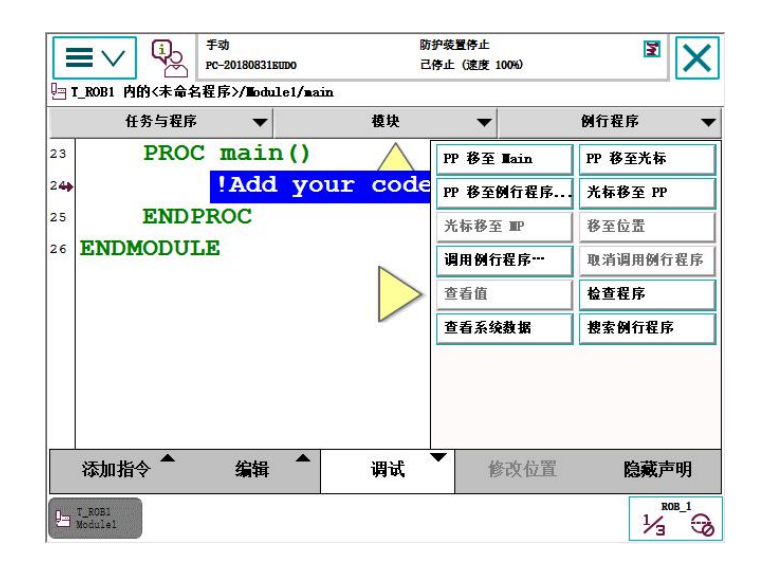

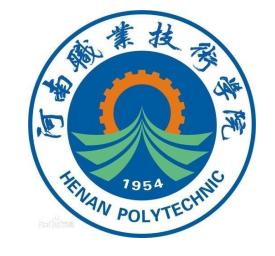

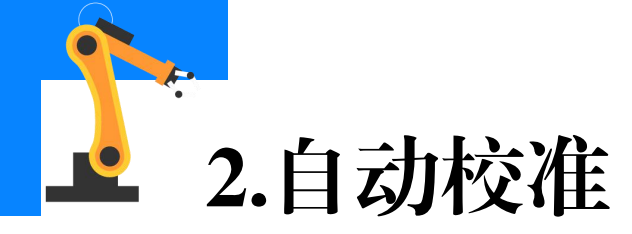

# ③选择"CalPendelum"程 序,然后点击"转到"按钮

| 一 第 10 日 BE な 似行 程 反                                        | 防护察<br>己停止 | 置停止<br>: (速度 100%) | X         |
|-------------------------------------------------------------|------------|--------------------|-----------|
| □ 明石服力的口在护<br>选定的例行程序: CalPendelum<br>请选择需要调用的例行程序,并点击'转到'。 |            |                    |           |
| ≡ Bat Shutdown                                              | E Bra      | keCheck            | 1 到 8 共 8 |
| E CalPendelum                                               | E Com      | mutation           |           |
| LoadIdentify                                                | E Ian      | LoadIdentify       |           |
| E ServiceInfo                                               | 🖹 Ski      | pTaskExec          |           |
|                                                             |            |                    |           |
| 视图                                                          |            | 转到                 | 取消        |
| U T_ROB1<br>Module1                                         |            | II                 | ROB_1     |

## ④按下启动按钮, 启动程序。

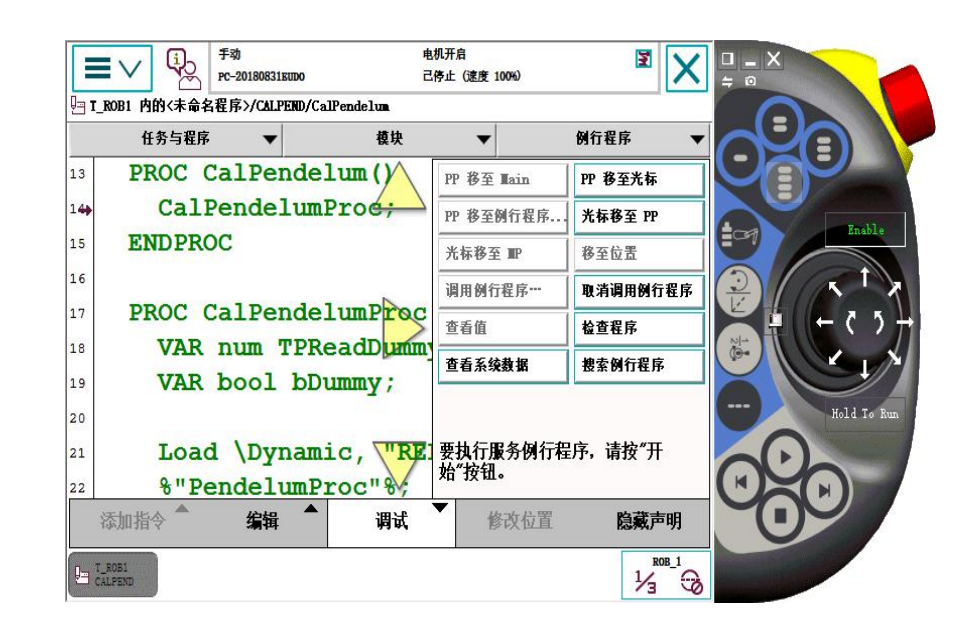

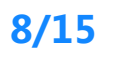

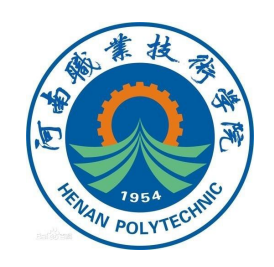

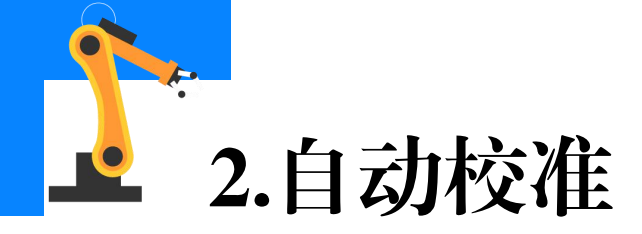

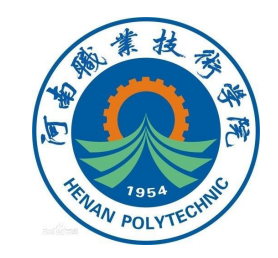

#### ⑤选择"CalPend";

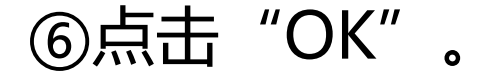

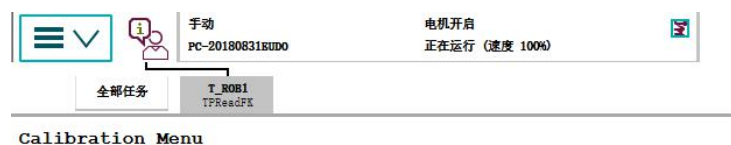

Calibration Menu Choose alternative:

- 1. Calibration Pendulum II
- 2. Reference Calibration

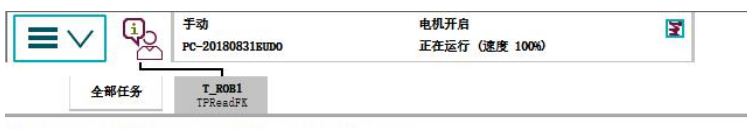

Welcome to Calibration pendulum II

| Exit    | CalPend | RefCalib |
|---------|---------|----------|
| CALPEND |         |          |

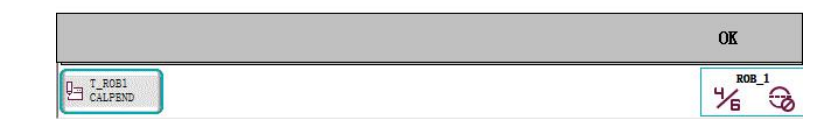

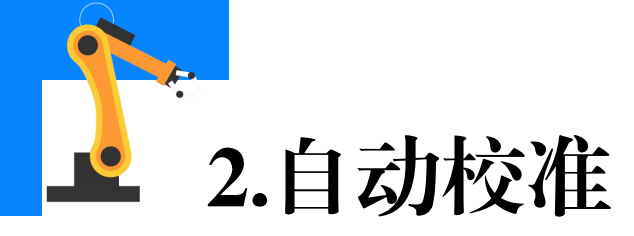

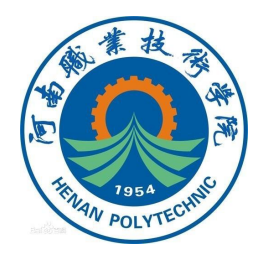

# ⑦可以在选择菜单中选择校 准轴的模式。 可以选择[0],校准所有轴; 也可以选择[1],在二轴至 六轴零点准确的基础上校准一轴; 或是选择[2],在三轴至六 轴零点准确的基础上,校准二轴。

|       | 全部    | 任务    | T_R<br>TPRes | 0B1<br>IdNum |       |          |  |
|-------|-------|-------|--------------|--------------|-------|----------|--|
| Alter | rnati | ve po | ositi        | ons:         |       |          |  |
| [0]-I | Remov | e ali | l use        | r defi       | ned p | ositions |  |
| [1]-0 | Calib | Ax1   | with         | Ax2-6        | user  | defined  |  |
| [2]-0 | Calib | Ax2   | with         | Ax3-6        | user  | defined  |  |
| [9]-I | Back  |       |              |              |       |          |  |
| Choos | se an | alte  | ernat        | ive:         |       |          |  |

|   |   |     | 确定 | Ĩ            |
|---|---|-----|----|--------------|
|   | 0 | +/- | •  |              |
| 0 | 1 | 2   | 3  | $\bigotimes$ |
|   | 4 | 5   | 6  | -            |
|   | 7 | 8   | 9  | +            |

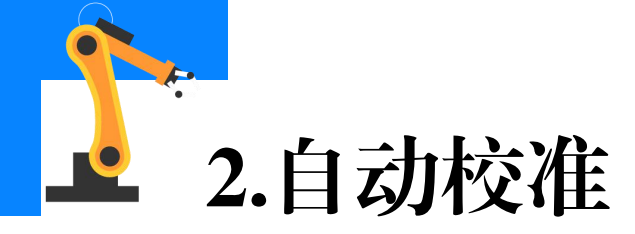

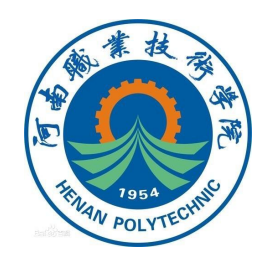

# ⑧我们选择校准所有轴,点<</li>击 "Accept";

|                                         | 手动                      | 电机开启          |
|-----------------------------------------|-------------------------|---------------|
|                                         | PC-20180831EUD0         | 正在运行(速度 100%) |
| A 400 M                                 | T POP1                  |               |
| 生即任分                                    | TPReadFK                |               |
| Robot ·                                 | [ ROB                   |               |
| Daibering opere                         | 113                     |               |
| Robot:<br>Robot type:                   | . [ ROB_1<br>. [ 1400   | 1.44 5 1      |
| Robot:<br>Robot type:<br>Robot position | . [ ROB_1<br>. [ 1400_1 | 1.44_5 ]      |

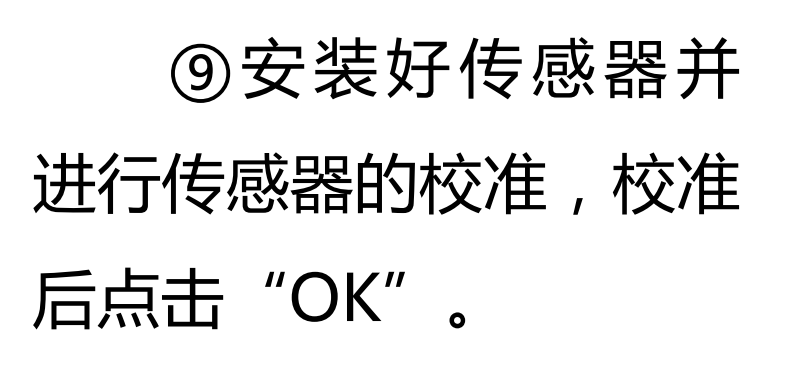

| (i)- | 手动              | 电机开启           | 3 |
|------|-----------------|----------------|---|
|      | PC-20180831EUD0 | 正在运行 (速度 100%) |   |
|      | <u> </u>        |                |   |
| 全部任务 | T_ROB1          |                |   |

Place Unit on Base

Press OK to continue

| Exit    | Pos | Axes | Accept |
|---------|-----|------|--------|
| CALPEND |     |      |        |

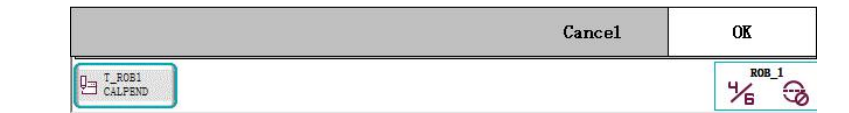

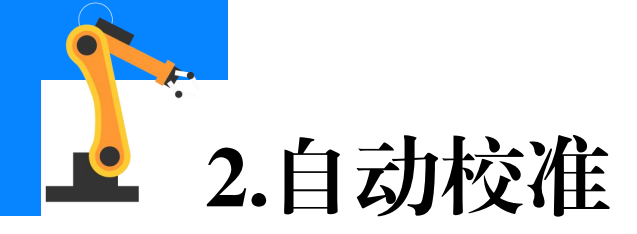

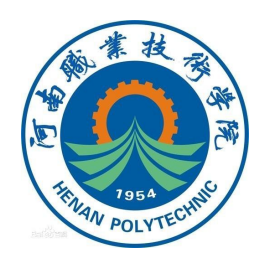

# ⑩再次点击OK,工业机器人便开始校准运动;

|                                          | 动                                     | 电机开启          | 3 |
|------------------------------------------|---------------------------------------|---------------|---|
|                                          | -20180831EUDO                         | 正在运行(速度 100%) |   |
| 全部任务                                     | T_ROB1<br>TPReadFK                    |               |   |
| wisting Options                          | a                                     |               |   |
| EVISCING ODCIONS                         |                                       |               |   |
| Robot:                                   | .[ ROB 1 ]                            |               |   |
| Robot:<br>Robot type:                    | .[ ROB_1 ]<br>.[ 1400 1.              | 44 5 ]        |   |
| Robot:<br>Robot type:<br>Robot position: | .[ ROB_1 ]<br>.[ 1400_1.<br>.[ Sync ] | 44_5 ]        |   |

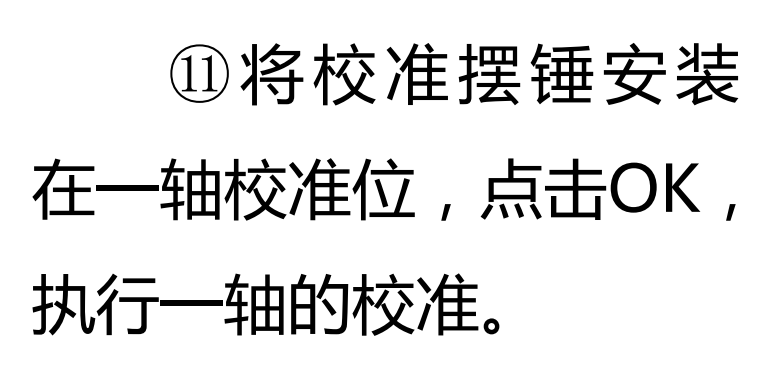

|      | 7-90            | 电机开启           | 3 |
|------|-----------------|----------------|---|
|      | PC-20180831EUD0 | 正在运行 (速度 100%) |   |
| 全部任务 | T_ROB1          |                |   |

Press OK to continue

| Exit    | Pos | Axes | Accept |
|---------|-----|------|--------|
| CALPEND |     |      |        |

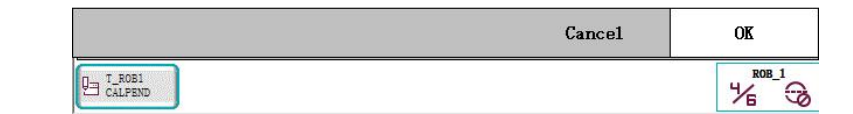

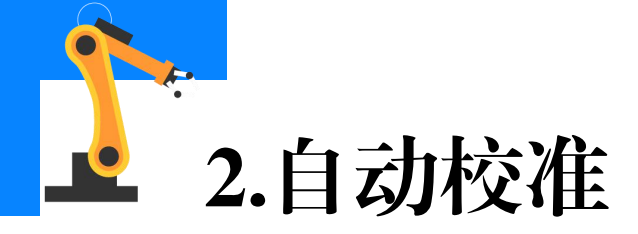

# 12将校准摆锤安装在二轴校准位,点击OK,执行二轴的校准;

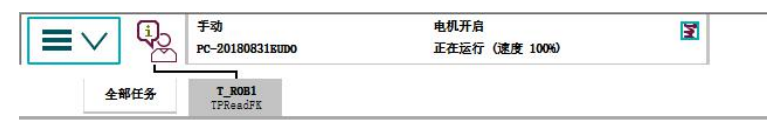

Place Unit on front of Axis 2

Press OK to continue

## <sup>13</sup>将校准摆锤安装在法兰 盘上的适配器上,点击OK,执 行三、四、五、六轴的校准。

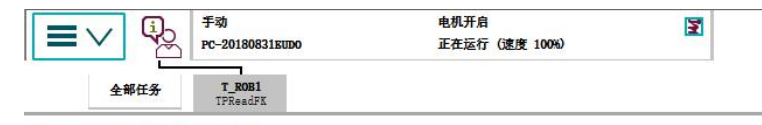

Place Unit on flange

Press OK to continue

| 3.       | Cancel | OK |
|----------|--------|----|
| U T_ROB1 |        |    |

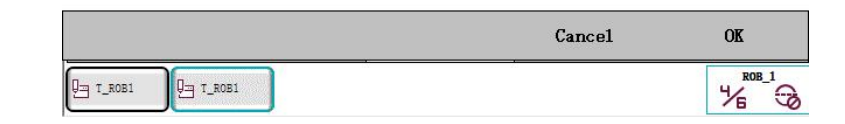

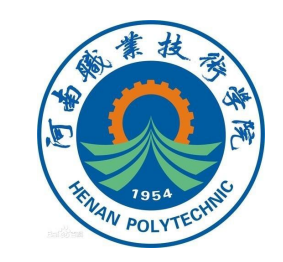

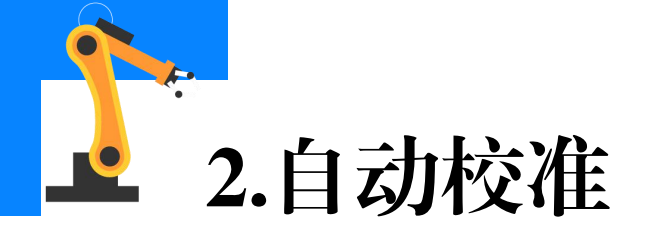

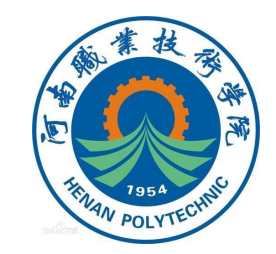

# ④点击"OK"(确定),许多信息窗口将在示教器上短暂闪过,在显示具体操作之前不用采取任何操作。

校准完毕后,示教器显示 工业机器人当前处于零点位置, 在此可以选择校准数据的记录 模式,此处我们选择自动 "Auto"。

|      | 手动<br>PC-20180831EUDO     | 电机开启<br>正在运行 (速度 100%) | 3 |
|------|---------------------------|------------------------|---|
| 全部任务 | <b>T_ROB1</b><br>IPReadFK |                        |   |

Robot in calibration position Choose auto or manual fine calibration

|        | Tanual | Auto |
|--------|--------|------|
| T_ROB1 |        |      |

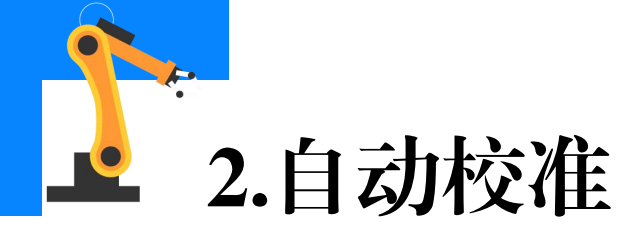

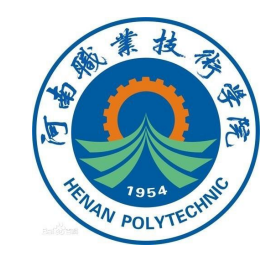

# 15校准完毕后,即可保存

### 校准后各轴的参数;

全部任务 T\_ROB1 TPReadFK

Fine calibration finished successfully!

Save calib.cfg parameters?

# <sup>16</sup>选择保存的位置,可以选择 保存至外部存储设备(点击 "USB:"),也可以选择保存至

## 系统(点击"HOME:")。

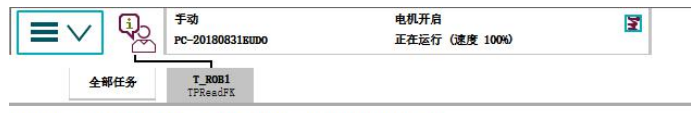

Fine calibration finished successfully!

Save calib.cfg parameters? -> Yes Select I/O device that is to be used

注意:需要运行两次工业

No

Yes

机器人自动校准程序。

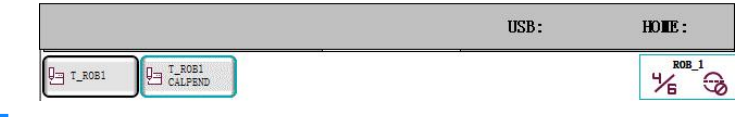

15/15

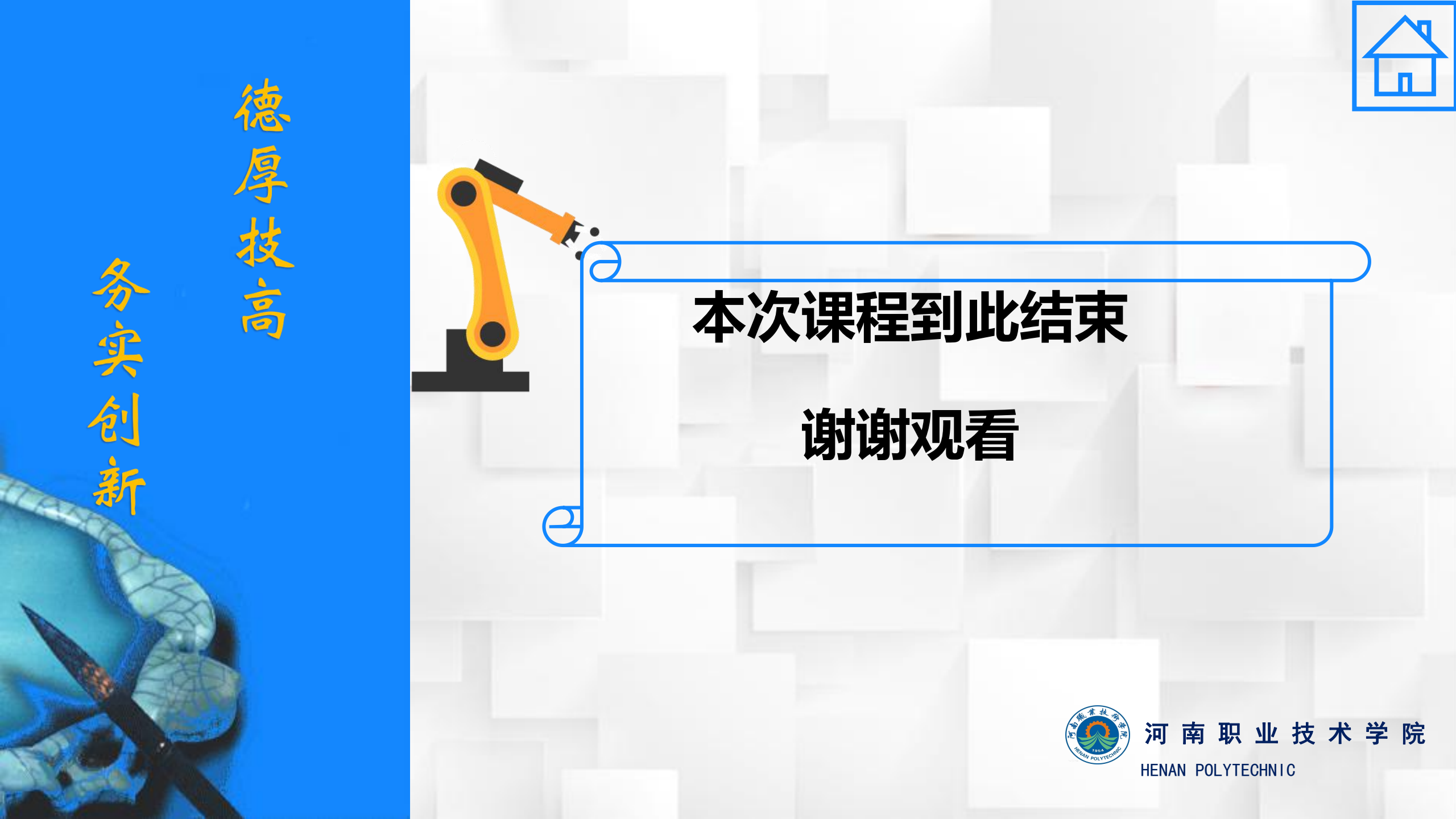